# How to Enable Category Feature in QuickBooks Online

Login to QuickBooks Online Click Sales -> Product and Services Click " Ready to make your life easier?" on pop-up box

| 🤨 quickbooks                                                                                   | =                                                                                                    |                    |                      |                   |             |          |             | () Help C     | 1 🕻 🕲             |
|------------------------------------------------------------------------------------------------|----------------------------------------------------------------------------------------------------|--------------------|----------------------|-------------------|-------------|----------|-------------|---------------|-------------------|
| + New                                                                                          | Overview All Sales Invoices                                                                                                    | Customers Deposits | Products and Service | 25                |             |          |             |               |                   |
| Dashboard                                                                                      | Products and Services                                                                                                    |                    |                      |                   |             |          |             | More 👻        | New Y             |
| Banking ><br>Expenses >                                                                        |                                                                                                    |                    |                      | 0                 | 6           |          |             |               |                   |
| Sales >                                                                                        |                                                                                                    |                    |                      | LOW STOCK         | ٢           | U OUT OF | FSTOCK      |               |                   |
| Reports                                                                                        |                                                                                                    |                    |                      |                   |             |          |             |               | 5                 |
| Taxes                                                                                          |                                                                                                    |                    |                      |                   |             |          |             |               |                   |
| Mileage                                                                                        | Kees tabs on your inventory with reorder points. Know what's running low and what's out of stock so you'll always have what your customers want. Learn more     Excellent! You successfully switched from sub-items to Categories. Learn more about Categories |                    |                      |                   |             |          |             |               | ×                 |
| Accounting >                                                                                   |                                                                                                    |                    |                      |                   |             |          |             |               | ×                 |
| Apps Name: Window<br>Input: Window<br>Output: None Selector<br>Time: Track Mode: Image Capture | Find products and services                                                                                                    | ∇•                 |                      |                   |             |          |             |               | E 1 @             |
|                                                                                                | NAME +                                                                                                    | SKU                | TYPE                 | SALES DESCRIPTION | SALES PRICE | COST     | GTY ON HAND | REORDER POINT | ACTION            |
|                                                                                                | Hours                                                                                                    |                    | Service              |                   |             |          |             |               | Edit 🕶            |
|                                                                                                | Services                                                                                                    |                    | Service              |                   |             |          |             |               | Edit +            |
|                                                                                                |                                                                                                    |                    |                      |                   |             |          |             |               | Previous 1-2 Next |
|                                                                                                |                                                                                                    |                    |                      |                   |             |          |             |               |                   |

## Then click "Switch now"

# Sub-items are so yesterday. Make the switch to Categories!

Our new Categories make it so much easier to organize your products and services.

#### Save time

Manage all of your categories in a single place and create, edit, and delete them as needed. Easily assign a category to multiple products and services.

### Find what you need more easily

Start typing a category name in the Products and Services list to quickly find what you need.

#### Add the power of Categories to your reports Filter your reports by category to get exactly the info you need.

#### Example Products and Services list

| Before switching               | After switching          |
|--------------------------------|--------------------------|
| ltem                           | Category                 |
| sub-item                       | item                     |
| sub-item                       | Categor                  |
| sub-ite                        | m iten                   |
| sub-ite                        | m iten                   |
| sub-item<br>sub-ite<br>sub-ite | Catego<br>m ite<br>m ite |

# You can confirm the same while clicking the "More" dropdown button to list of "Manage categories"

| $\leftrightarrow$ $\rightarrow$ C $\cong$ c50.sandb | ox.qbo.intuit.com/app/items                                                                                                    | \$ 💋                        |
|-----------------------------------------------------|----------------------------------------------------------------------------------------------------|-----------------------------|
| 犩 ប៉ីរ៉ាckbooks                                     | Optimize Consulting Inc                                                                                                    | 🧿 Help 🔍 🕻 😫                |
|                                                     | Overview All Sales Invoices Customers Deposits Products and Services                                                                    | K                           |
| Dashboard                                           | Products and Services                                                                                                    | More V New V                |
| Transactions >                                      |                                                                                                    | Manage categories           |
| Expenses >                                          |                                                                                                    | Run report                  |
| Sales >                                             |                                                                                                    | оск                         |
| Payroll >                                           |                                                                                                    |                             |
| Reports                                             |                                                                                                    |                             |
| Taxes                                               |                                                                                                    |                             |
| Mileage                                             | Keep tabs on your inventory with reorder points. Know what's running low and what's out of stock so you'll always have want. Learn more | ve what your customers 🛛 🗙  |
| Accounting >                                        |                                                                                                    |                             |
| My Accountant                                       | Excellent! You successfully switched from sub-items to Categories. Learn more about Categories                                          | ×                           |
| Capital >                                           | Find products and services                                                                                                    | 岛 止 傘                       |
| Apps                                                |                                                                                                    | Previous 1-2 Next           |
| Cash Flow                                           | NAME - SKU TYPE SALES DESCRIF SALES PRICE COST QTY                                                                                      | ON HAND REORDER POIN ACTION |

## Successfully connected to CONSULT $^{\ensuremath{\mathbb{R}}}$

| Consult =        |             | Sankar Veeramalai<br>Congany Administrator |
|------------------|-------------|--------------------------------------------|
|                  | Home - Home |                                            |
|                  |             |                                            |
| O Settings       |             |                                            |
| Projects/Billing |             |                                            |
| III Timesheets   |             |                                            |
|                  |             |                                            |
| Collections      |             |                                            |

Sub-Contractors

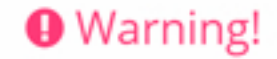

Category Feature is disabled in QuickBooks Online. Please login in to QuickBooks and Enable Category. Refer FAQ section for more details.

CONSULT v2.0.8.05